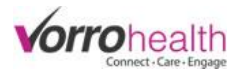

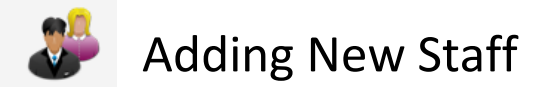

Select the "Add New Staff" link. This will take you to the "Name and E-Mail" form.

| HR/Staff                                     |  |
|----------------------------------------------|--|
| Add New Staff   Select Staff   Staff Reports |  |

## Step 1.

Fill out the Name and Email form required fields. Required fields are marked with an astrisk \*

| Add New Staff 🤄                              | Step 1 of 5 <b>O-O-O-O</b>                                                 |
|----------------------------------------------|----------------------------------------------------------------------------|
| NAME AND E-MAIL Step 1 🧬                     | Attach a photo by selecting the edit pencil and                            |
| * Required                                   |                                                                            |
| First Name 🔹                                 | needs to have been previously downloaded)                                  |
| Preferred First Name                         | Decument Library                                                           |
| Middle Name                                  |                                                                            |
| Last Name 🖌                                  | New File (news) Energin (nom) Stantaulau Linu Linu Linu                    |
| Name Suffix                                  | File To Upload Choose File No file chosen (Max upload is 500 MB) Revene To |
| Email                                        | File Location -Root Folder- •                                              |
| РНОТО                                        | V Notes                                                                    |
| Photo taken Signature                        | Enable Version Control on this document <u>Advanced Attributes</u>         |
| Photo No file selected. 🔪 🛞 Document Library | (Sant)                                                                     |
| CHANGE UNIT                                  |                                                                            |
| Change Unit                                  | Advance to the next step by                                                |
| Provider Users Relationship                  | clicking the "next" button                                                 |
| * Required Previous Next Save Cancel         |                                                                            |

### Step 2.

Enter a username and password for the staff member. Note: The password has to be at least "Good" as illustrated below in order to be saved. The staff member will be required to change this password when they first log-on to BlueStep

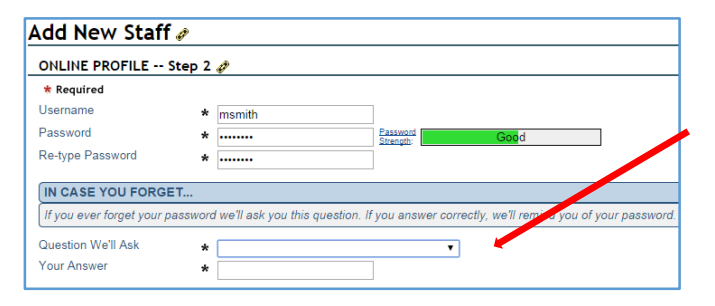

Choose one of the options from the "Question We'll Ask" drop down list to satisfy the required field.

Step 2 of 5 -O-O, O O O

.

What is your pet's name? What is your favorite restaurant? Who is your best friend? Where is your favorite place to vacation? Who is your favorite celebrity? What is your mother's maiden name?

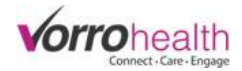

#### Fill out contact information. No required fields on this form so data entry is optional.

| CONTACT INFORMA                                                               | TION Step 3 🥏                  |
|-------------------------------------------------------------------------------|--------------------------------|
| HOME INFORMATIO                                                               | N                              |
| Please fill out information                                                   | on for your primary residence. |
| Address                                                                       |                                |
| City<br>State                                                                 |                                |
| Zip code<br>Phone<br>Cell Phone                                               |                                |
| Cell Phone Carrier<br>Fax                                                     |                                |
| WORK INFORMATIO                                                               | N for your work.               |
| Employment Status<br>Employer/Organization<br>Job Title/Occupation<br>Address |                                |
| Work City<br>State<br>Zip Code<br>Phone<br>Fax                                |                                |
| 2nd Resident Name<br>Allow Contact<br>Inquirer<br>Mailing List                |                                |

| Step 3 | 3 of 5 | -0-0- | 0,0 | 0 0 |
|--------|--------|-------|-----|-----|
|--------|--------|-------|-----|-----|

Enter staff cell phone and carrier if you would like staff to get "text alerts"

### Step 4.

Fill out personal information. No required fields on this form so data entry is optional.

| Add New Staff 🖉                                                                                                  |                                                                                                    |  |
|----------------------------------------------------------------------------------------------------|----------------------------------------------------------------------------------------------------|--|
| PERSONAL INFO St                                                                                                 | ep 4 🥏                                                                                                |  |
| Birth Date<br>Social Security Number<br>Marital Status<br>Spouse Name<br>Languages Spoken<br>Personal Info Notes | English Italian Russian<br>Spanish Japanese Hebrew<br>French Chinese Greek<br>German Portuguese Other |  |
| EDUCATION                                                                                                    |                                                                                                    |  |
| Education Level<br>GPA<br>Education Notes                                                                        | · · · · · · · · · · · · · · · · · · ·                                                                 |  |
|                                                                                                    | ( Previous Next                                                                                       |  |

Step 4 of 5 -O-O-O-O 0

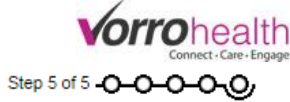

| Add New Staff 🥒                                                              |                                                                                                    | Step 5 of 5 -0-0-0                                                                                                    |
|------------------------------------------------------------------------------|----------------------------------------------------------------------------------------------------|----------------------------------------------------------------------------------------------------|
| EMPLOYMENT INFO Step 5                                                       | ð                                                                                                    |                                                                                                    |
| * Required                                                                   |                                                                                                    |                                                                                                    |
| EMPLOYMENT                                                                   |                                                                                                    |                                                                                                    |
| General employment mormation.                                                |                                                                                                    |                                                                                                    |
| Employment Status                                                            | Active Staff     Discharged Staff                                                                                                    |                                                                                                    |
| Position                                                                     | <b>V</b>                                                                                                    |                                                                                                    |
| Date Hired                                                                   |                                                                                                    |                                                                                                    |
| Start Date                                                                   |                                                                                                    |                                                                                                    |
| Add to Staffing Schedule                                                     | I Yes                                                                                                    |                                                                                                    |
| Job Description Form                                                         | Signed Signed                                                                                                    |                                                                                                    |
| Fingerprint Clearance<br>Fingerprint Clearance<br>Fingerprint Clearance Card | Completed<br>Submitted<br>Received                                                                                                    |                                                                                                    |
| Background Check<br>Background Check<br>Background check link                | Completed Submitted No file selected Selected No file selected Selected Se  |                                                                                                    |
| Employment Application                                                       | No file selected 🔪 🚱 🌑 Document Library                                                                                                    |                                                                                                    |
| Job Description Link                                                         | No file selected. So Social Content Library                                                                                                    |                                                                                                    |
| Last Day Of Employment                                                       |                                                                                                    |                                                                                                    |
| Rehire?<br>Would you rehire this employee?                                   | O No O Yes                                                                                                    |                                                                                                    |
| Employment Notes                                                             |                                                                                                    |                                                                                                    |
| leaving/termination, if applicable.                                          |                                                                                                    |                                                                                                    |
|                                                                              | <i>A</i>                                                                                                    |                                                                                                    |
| SALARY                                                                       |                                                                                                    |                                                                                                    |
| Fill out salary information only for ne                                      | on-contract employees.                                                                                                    |                                                                                                    |
| Annual Salary                                                                |                                                                                                    |                                                                                                    |
| Hourly Rate                                                                  |                                                                                                    |                                                                                                    |
| Salary Notes                                                                 |                                                                                                    |                                                                                                    |
|                                                                              |                                                                                                    | Alert Notification Bar Located on the                                                                                                    |
| CONTRACT                                                                     |                                                                                                    | lop right hand corner of the screen                                                                                                    |
| Fill out contract information only for                                       | contracted employees.                                                                                                    |                                                                                                    |
| Contract Start Date                                                          |                                                                                                    |                                                                                                    |
| Contract End Date                                                            |                                                                                                    |                                                                                                    |
| Actual End Date                                                              |                                                                                                    |                                                                                                    |
| Contract Link                                                                | No file selected. 🔦 🐼 🍕 Document Library                                                                                                    | HQ Home                                                                                                    |
| Contract Notes                                                               |                                                                                                    | Edge Unit                                                                                                    |
|                                                                              |                                                                                                    |                                                                                                    |
|                                                                              |                                                                                                    | Incident Report by Date                                                                                                    |
|                                                                              |                                                                                                    |                                                                                                    |
| NOTIFICATIONS                                                                |                                                                                                    |                                                                                                    |
| E-MAIL NOTIFICATIONS                                                         | is section                                                                                                    |                                                                                                    |
| Trease read help (cick ?) before doing di                                    |                                                                                                    |                                                                                                    |
| Select E-mail Notifications ? U C2 Coun                                      | t Off Incident Report New Medication<br>of Orders Monthly Nursing Assessment Quarterly Nursing Assessment                                                                                                    | Email and Text Notifications are sent to the staff                                                                                                    |
| ALERT NOTIFICATIONS                                                          | nt Rew Inquiry Service Plan Due                                                                                                    |                                                                                                    |
| Please read help (click ?) before using the                                  | is section                                                                                                    | member Email of Cell Phone Carrier.                                                                                                    |
| Missed Medication Alert                                                      | e Missed Medication 0 1 Hour Missed Medication 0 3 Hour Missed Medication<br>e Missed Medication 0 2 Hour Missed Medication ® Missed Medication Alert Off                                                                                                    | A loss A loss (Construction of the loss of the loss of |
| Select Alert Notifications ? C2 Coun                                         | t Off Medication Refused Reminder PRN Effectiveness                                                                                                    | Alert Notifications are displayed on screen while                                                                                                    |
| Criange (<br>Complair<br>Incident )                                          | nt New Inquiry Quarterly Nursing Assessment Quarterly Nursing Assessment Renort New Medication Service Plan Dise                                                                                                    | staff is logged onto BlueStep. See Alert Notification                                                                                                    |
| TEXT NOTIFICATIONS                                                           |                                                                                                    | illustration above                                                                                                    |
| Please read help (click ?) before using the                                  | is section                                                                                                    |                                                                                                    |
| Select Text Notifications ? C2 Coun                                          | t Off Incident Report New Medication                                                                                                    |                                                                                                    |
| Change Change                                                                | nt New Inquiry Reasonable Control Control Cont | Select Security Group (Staff is required) Security                                                                                                    |
| HQ SECURITY GROUPS                                                           |                                                                                                    | group permissions can be viewed as Simple or                                                                                                    |
| SIMPLE SECURITY GROUPS                                                       |                                                                                                    | Detailed by selecting the radial buttons                                                                                                    |
| Security Groups ? (* 🗆 Staff                                                 | Basic Resident Marketing                                                                                                    | Detailed by selecting the radial buttons.                                                                                                    |
| Administ                                                                     | Resources Basic Medical Family Connect                                                                                                    | When finished click the "Save" hutton                                                                                                    |
| Required                                                                     | Ince Enter Prescriptions                                                                                                    |                                                                                                    |
| Required     Previous                                                        | Jara Carter                                                                                                    |                                                                                                    |

A New Staff record has now been created. To enter additional information, select the staff record and click any link located on staff navigation menu.

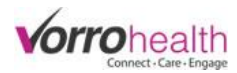

| Smith, Mary                       |  |           |
|-----------------------------------|--|-----------|
| Information 🛛 👱 🖥                 |  |           |
| Summary                           |  |           |
| Name and E-mail<br>Online Profile |  |           |
| Contact Information               |  |           |
| I imecard & Schedule              |  |           |
| Employment Info<br>Personal Info  |  | Example 1 |
| Certifications/Inservice          |  | Evample 2 |
| Health History                    |  | LAMPIE 2  |
| Performance/Goal Review           |  |           |
| Medication Delegation             |  |           |
| Credentials                       |  |           |
| Users Alerts                      |  |           |
| Work with this Record             |  |           |
| Document Library                  |  |           |
| Relationships                     |  |           |
| Schedule                          |  |           |
| Change Record Category            |  |           |
| Change Unit                       |  |           |
| Remove User Account               |  |           |
| Delete Record                     |  |           |

# Example 1

| 🍑 Certifications/Inservice 🖉                                |                                          |   |
|-------------------------------------------------------------|------------------------------------------|---|
| Certifications include licensing, physicals, training, etc. |                                          |   |
| Certification/License/Permit<br>Include Inservice Training  |                                          |   |
| Certification or Training Type                              | ▼                                        |   |
| Document Link                                               | No file selected. 🔦 🛞 🎲 Document Library |   |
| Instructor                                                  |                                          |   |
| Certification verified<br>When applicable                   | Supervisor or supervising RN signature   |   |
| Outline or Focus of Training                                |                                          |   |
| Details                                                     |                                          |   |
| Supervisor/RN Notes                                         |                                          |   |
| Date Issued<br>Date Requested                               |                                          | 2 |
| Date Expires                                                |                                          |   |

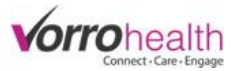

# Example 2

| 💖 Health History 🖉                                                                     |                                                                            |  |
|----------------------------------------------------------------------------------------|----------------------------------------------------------------------------|--|
| Date                                                                                   |                                                                            |  |
| MEDICAL INFORMATION                                                                    |                                                                            |  |
| Personal Physician<br>Phone<br>Emergency Contact<br>Relationship<br>Phone<br>Address   |                                                                            |  |
| Allergies<br>Describe allergies                                                        | Medications Soaps Food Certain fabrics or clothing Latex/Vinyl Pollen/Dust |  |
| □ IMMUNIZATION STATUS                                                                  |                                                                            |  |
| Select diseases and date of last immuniz                                               | ation.                                                                     |  |
| Yearly Flu Shot?<br>Refused flu shot?<br>If refused, why?                              | ◎ No ◎ Yes<br>◎ No ◎ Yes                                                   |  |
| Hepatitis A?<br>Last immunization                                                      | No Yes                                                                     |  |
| Hepatitis B?<br>Last immunization                                                      | No Yes                                                                     |  |
| Tetanus/Diphtheria?<br>Immunization date                                               | No Yes                                                                     |  |
| TB?<br>Last immunization<br>Have you ever had a positive<br>skin reaction to TB?       | ◎ No ◎ Yes<br>◎ No ◎ Yes                                                   |  |
| If yes, who administered TB test?<br>If yes, who read results?                         |                                                                            |  |
| If yes, date of last chest x-ray<br>If yes, do you receive preventative<br>medication? | No Yes                                                                     |  |
| TB results documentation                                                               | No file selected. 📏 🛞 🚯 Document Library                                   |  |
| Comments                                                                               |                                                                            |  |
|                                                                                        | (Save) (Cancel)                                                            |  |